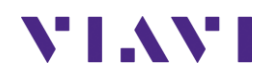

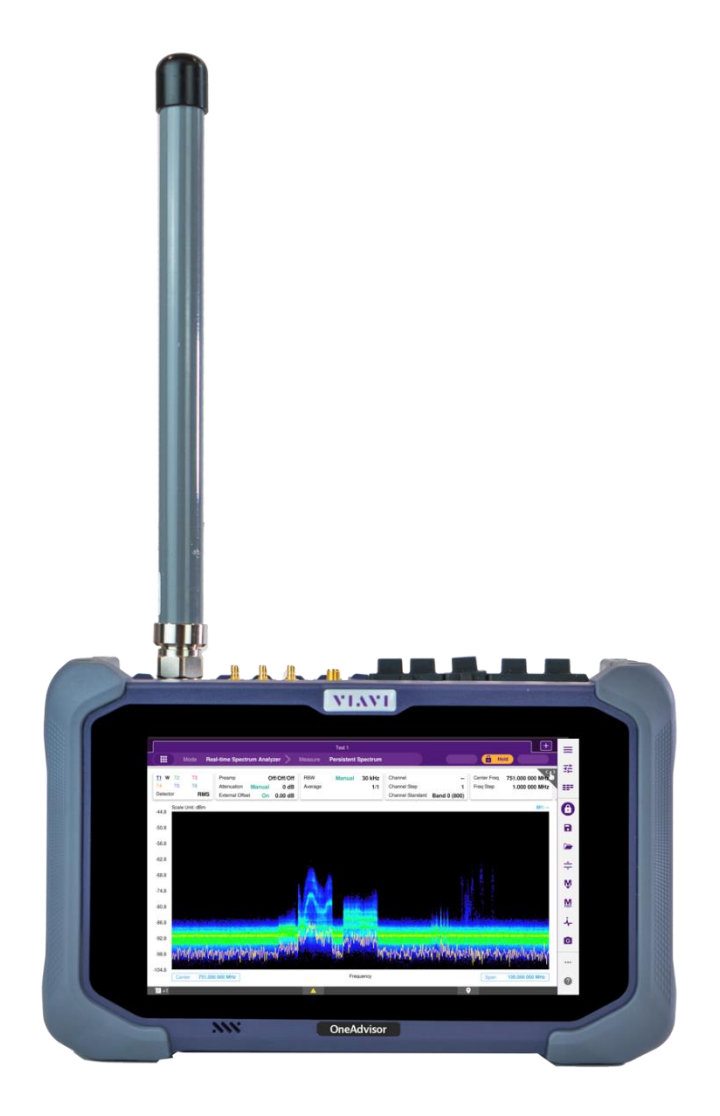

## FR1 (Sub 6GHz) RF Spectrum Analysis OneAdvisor-800 Rev. 1

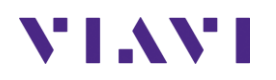

### **Table of Contents**

| 1. | So                  | cope                                    | 3 |  |
|----|---------------------|-----------------------------------------|---|--|
| 2. | 0                   | ONA-800 Overview                        |   |  |
|    | 2.1                 | Realtime Spectrum Analysis              | 4 |  |
|    | 2.2                 | Adding Markers to the Realtime Spectrum | 7 |  |
|    | 2.3                 | Realtime Spectrogram Analysis1          | 1 |  |
| 3. | . Technical Support |                                         |   |  |

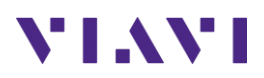

## 1. Scope

This document describes how to configure the ONA-800 for spectrum analysis, including:

- Realtime Spectrum Analyzer
- Interference Analyzer
- Gated Sweep Mode

The required products and parts to complete this procedure are as follows:

|                                                                                                    | Description                                                                                                    | Diagram                                                                                                    |
|----------------------------------------------------------------------------------------------------|----------------------------------------------------------------------------------------------------|----------------------------------------------------------------------------------------------------|
| OneAdvisor-800<br>- ONA-80<br>- ONA-80<br>- SPA06M<br>- ONA-SP<br>- ONA-SP<br>- ONA-SP<br>- ONA-SP<br>- ONA-SP | D with the following functions:<br>00-MF: Mainframe<br>00A-DISPL: Display<br>MA-O: Spectrum Analyzer Module<br>1-GNSS: GPS Connectivity and GPS Antenna<br>1-RT100: Realtime Spectrum Analysis 100MHz<br>1-INTAN: Interference Analysis<br>1-GSS: Gated Sweep Spectrum<br>1-DNH Double Mark | Image: Constraint of the second second se |
| FR1 Antennas                                                                                                   |                                                                                                    |                                                                                                    |
| G700050350<br>G700050353                                                                                       | RF omni antenna Type-Nm; 3300 to 3800 MHz<br>RF omni antenna Type-N(m), 806 to 896 MHz                                                                                                    |                                                                                                    |
| G700050354                                                                                                    | RF omni antenna Type-N(m), 870 to 960 MHz                                                                                                    |                                                                                                    |
| G700050355                                                                                                    | RF omni antenna Type-N(m), 1710 to 2170 MHz                                                                                                    | Omni Antonnos                                                                                                    |
| G700050356                                                                                                    | RF omni antenna Type-N(m), 720 to 800 MHz                                                                                                    | Omni-Antennas                                                                                                    |
| G700050357                                                                                                    | RF omni antenna Type-N(m), 2300 to 2700 MHz                                                                                                    |                                                                                                    |
| G700050363                                                                                                    | RF yagi antenna Type-N(f), 1750 to 2390 MHz                                                                                                    |                                                                                                    |
| G700050364                                                                                                    | RF yagi antenna Type-N(f), 806 to 896 MHz                                                                                                    | VIAVI                                                                                                    |
| G700050365                                                                                                    | RF yagi antenna Type-N(f), 866 to 960 MHz                                                                                                    |                                                                                                    |
| G700050366 RF yagi antenna SMA(f), 700 to 4000 MHz                                                             |                                                                                                    |                                                                                                    |
| G700050367                                                                                                    | RF yagi antenna SMA(f), 700 to 6000 MHz                                                                                                    | Log Periodic Antenna                                                                                                    |
|                                                                                                    |                                                                                                    |                                                                                                    |

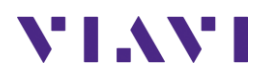

### 2. ONA-800 Overview

The ONA-800 is a portable instrument for spectrum analysis on all frequencies between 50 MHz and 6 GHz . The main test functions of the ONA-800:

- Realtime Persistence Spectrum and Spectrogram Analysis
- Gated Sweep Spectrum Analysis
- Interference Analysis
- RF over CPRI for Interference Analysis

#### 2.1 Realtime Spectrum Analysis

The following procedure describes the steps to perform real-time spectrum analysis with the ONA-800.

| Step | Action                                                                                           | Description                                                                                                    |
|------|--------------------------------------------------------------------------------------------------|----------------------------------------------------------------------------------------------------|
| 1    | Power ON ONA-800                                                                                 | Press the ON/OFF button for to power on the ONA-800                                                                                                    |
|      |                                                                                                  | ONA-800                                                                                                    |
| 2    | Connect the Omni or a<br>Directional Antenna into the<br>ONA-800 RF-In spectrum analyzer<br>port | Image: Constraint of the second second se |

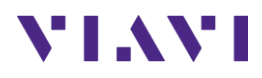

| Step | Action                                                                                                    | Description                                                                                                    |
|------|----------------------------------------------------------------------------------------------------|----------------------------------------------------------------------------------------------------|
| 3    | ONA-800 Home Screen:<br>- Tests<br>- Radio Analysis<br>- Real-Time Spectrum                                                                                                    | Image: Province   Image: Province   Image: Province |
| 3    | If Needed, select<br>Spectrum Analysis Mode<br>Configuration sequence:<br>- Measurement Mode<br>- Realtime Spectrum Analyzer<br>- Persistence Spectrum                                                                                                    | <image/>                                                                                                    |
| 4    | <ul> <li>Frequency Settings: <ul> <li>Select Frequency Top Slide Bar</li> </ul> </li> <li>Set Frequency, to the Center Frequency of the carrier or enter the ARFCN Channel number.</li> </ul> <li>Amplitude Settings: <ul> <li>Select Amplitude Top Slide Bar</li> </ul> </li> <li>For over the air measurements, remove the attenuation value of 20dB to 0dB</li> | Center Freq 1.000 000 000 GHz<br>Freq Step 1.000 000 MHz<br>Frequency Adjustment<br>Attenuation<br>20 dB<br>Adjust Attenuation Setting if Needed<br>Preamp Off/Off/Off<br>Attenuation Auto 20 dB<br>External Offset On 0.00 dB<br>Amplitude Top Slide Bar                                                                                                    |

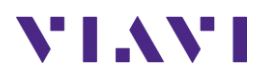

| Step Action                                                                                                    |                                                                                                    | Description                                                                                  |
|----------------------------------------------------------------------------------------------------|----------------------------------------------------------------------------------------------------|----------------------------------------------------------------------------------------------|
| <ul> <li>Enable the P</li> <li>Adjust Powe<br/>to center the<br/>trace</li> </ul>                                                        | Preamps<br>er Reference Level<br>e measurement                                                       | Preamp 1<br>On Off<br>Enable the Preamp as Needed<br>Reference Level<br>0.0 dBm<br>-40.0 dBm |
| Resolution Ban<br>- Select the Re<br>Bandwidth (<br>Bar<br>- Select RBW (<br>Span Settings:<br>- Select Span<br>Screen)<br>- Enter Bandw | dwidth Settings:<br>esolution<br>RBW) Top Slide<br>of 30KHz<br>(Bottom Right of<br>width e.g. 50 MHz | <complex-block></complex-block>                                                              |

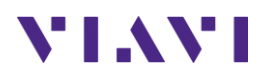

# 2.2 Adding Markers to the Realtime Spectrum

The following procedure describes the steps to add markers to the real-time spectrum analyzer.

| Step | Action                                                                                           | Description                                                                                                    |
|------|--------------------------------------------------------------------------------------------------|----------------------------------------------------------------------------------------------------|
| 1    | Power ON ONA-800                                                                                 | Press the ON/OFF button for to power on the ONA-800                                                                                                    |
| 2    | Connect the Omni or a<br>Directional Antenna into the<br>ONA-800 RF-In spectrum analyzer<br>port | Image: Constraint of the second second se |
| 3    | ONA-800 Home Screen:<br>- Tests<br>- Radio Analysis<br>- Real-Time Spectrum                      | Image: Proventes       CAL       Teles Capics       Image: Proventes       Cable and Antenna Analysis         Image: Proventes       Cable and Antenna Analysis       Image: Proventes       Image: Proventes       Image: Pr                                                                                                    |

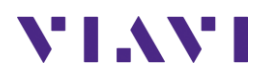

| Step | Action                                                                                                    | Description                                                                                                    |
|------|----------------------------------------------------------------------------------------------------|----------------------------------------------------------------------------------------------------|
| 3    | If Needed, select<br>Spectrum Analysis Mode<br>Configuration sequence:<br>- Measurement Mode<br>- Realtime Spectrum Analyzer<br>- Persistence Spectrum                                                                                                    | <image/>                                                                                                    |
| 4    | <ul> <li>Frequency Settings: <ul> <li>Select Frequency Top Slide Bar</li> </ul> </li> <li>Set Frequency, to the Center Frequency of the carrier or enter the ARFCN Channel number.</li> </ul> <li>Amplitude Settings: <ul> <li>Select Amplitude Top Slide Bar</li> </ul> </li> <li>For over the air measurements, remove the attenuation value of 20dB to 0dB</li> <li>Enable the Preamps</li> <li>Adjust Power Reference Level to center the measurement trace</li> | Center Freq 1.000 000 000 GHz<br>Freq Step 1.000 000 MHz Frequency<br>Frequency Adjustment<br>Attenuation Attenuation<br>20 dB C dB<br>Adjust Attenuation Setting if Needed<br>Preamp Off/Off/Off<br>Attenuation Auto 20 dB<br>External Offset On 0.00 dB<br>Amplitude Top Slide Bar<br>Preamp 1<br>Off<br>Enable the Preamp as Needed<br>Reference Level<br>0.0 dBm Frequency |
|      | Resolution Bandwidth Settings:<br>- Select the Resolution<br>Bandwidth (RBW) Top Slide<br>Bar<br>- Select RBW of 30KHz                                                                                                    | RBWAuto1 MHzAverage1/1Resolution Bandwidth (RBW) Top Slide Bar                                                                                                    |

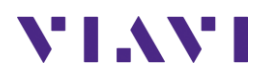

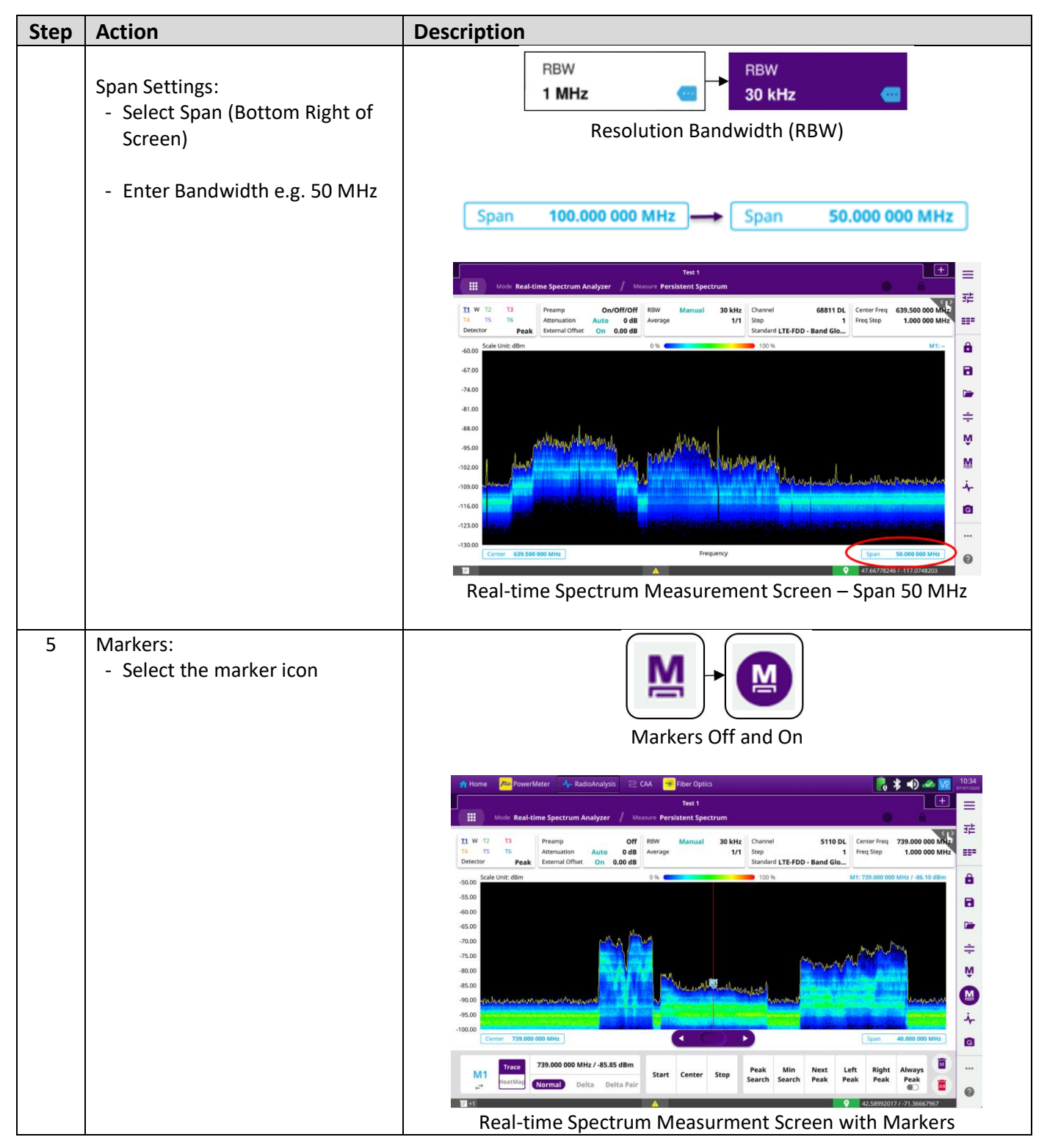

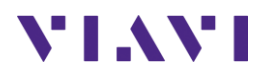

| Step | Action                                                                                                    | Description                                                                                                    |
|------|----------------------------------------------------------------------------------------------------|----------------------------------------------------------------------------------------------------|
| 6    | Use the Slide bar or enter the<br>marker frequency<br>or<br>Use Peak Search to find the<br>strongest signal | Marker Slide Bar<br>739.000 000 MHz / -85.85 dBm<br>Marker Frequency                                                                                                    |
|      |                                                                                                    | Peak Min Next Left Right Always<br>Search Search Peak Peak Peak                                                                                                    |
|      |                                                                                                    | Marker to Peak buttons                                                                                                    |
| 7    | Multiple Markers:<br>- Select M1<br>- Select M2                                                             | Up to 6 Markers                                                                                                    |
|      | Use the Slide bar or enter the<br>marker frequency<br>or<br>Use Peak Search to find the<br>strongest signal | Home       Power/Meter       RadioAnalyzis       CAA       Place Optics       Image: Constraint optical constraints       Image: Constraint optical constraints       Image: Constraint optical constraints       Image: Constraint optical constraints       Image: Constraint optical constraints       Image: Constraint optical constraints       Image: Constraint optical constraints       Image: Constraint optical constraints       Image: Constraint optical constraints       Image: Constraint optical constraints       Image: Constraint optical constraints       Image: Constraint optical constraints       Image: Constraint optical constraints       Image: Constraint optical constraints       Image: Constraints       Image: Constraints                                                                                                    |
|      |                                                                                                    | 100.00 Center 739 000 00 MHz Frequency Cancer 739 000 00 MHz Cancer 739 000 00 MHz Cancer 739 000 MHz Cancer 739 000 MHz Cancer 739 000 MHz Cancer 739 000 MHz Cancer 739 000 MHz Cancer 739 000 MHz C |

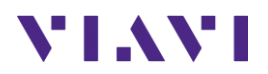

### 2.3 Realtime Spectrogram Analysis

The following procedure describes the steps to perform real-time spectrogram analysis with the ONA-800

| Step | Action                                                                                           | Description                                                                                                    |
|------|--------------------------------------------------------------------------------------------------|----------------------------------------------------------------------------------------------------|
| 1    | Power ON ONA-800                                                                                 | Press the ON/OFF button for to power on the ONA-800                                                                                                    |
| 2    | Connect the Omni or a<br>Directional Antenna into the<br>ONA-800 RF-In spectrum analyzer<br>port | Image: Constraint of the second second se |
| 3    | ONA-800 Home Screen:<br>- Tests<br>- Radio Analysis<br>- Real-Time Spectrum                      | Image: Proventes       CAL       Image: CAL       Image: CAL                                                                                                    |

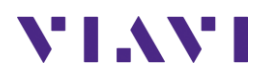

| Step | Action                                           | Description                                                                                                    |
|------|--------------------------------------------------|----------------------------------------------------------------------------------------------------|
| 3    | Select Spectrogram Mode                          |                                                                                                    |
|      | Configuration sequence:                          | Real-time Spectrum Analyzer + Persistent Spectrogram                                                                                                    |
|      | - Measurement Mode                               | Real-time Spectrogram Measurement Mode                                                                                                    |
|      | - Realtime Spectrum Analyzer                     | Real-time spectrogram measurement mode                                                                                                    |
|      | - Persistence Spectrum                           | 👘 Home 🔑 Rower Meter: 🛶 RadioAhallysis 🖻 CAA 🥌 Fiber Optics 👘 🕏 🔹 🖉 🖉 🖉 🖉 🖉 👘                                                                                                    |
|      |                                                  | Test 1     +       III     Mode: Real-time Spectrum Analyzer       // Measure Persistent Spectrogram     72                                                                                                    |
|      |                                                  | Detector         Peak         Peamp         Off         Riw         Manual         30 kHz         Channel         \$110 DL         Center Freq         7300 Date           Type         ClearMinic         Astronation         Auto         6 dB         Average         1/1         Step         1         Freq Step         1.000 00         EEE |
|      |                                                  | Scale Unit: ms                                                                                                    |
|      |                                                  |                                                                                                    |
|      |                                                  | ÷                                                                                                    |
|      |                                                  |                                                                                                    |
|      |                                                  | -40.00 Scale Unit: dBm 0.14 100 14 MIL-                                                                                                    |
|      |                                                  |                                                                                                    |
|      |                                                  |                                                                                                    |
|      |                                                  |                                                                                                    |
|      |                                                  | Real-time spectrogram Measurement Screen                                                                                                    |
| 4    | Frequency Settings:                              |                                                                                                    |
|      | - Select Frequency Top Slide Bar                 | Center Freq 1 000 000 GHz                                                                                                    |
|      |                                                  | Freq Step 1.000 000 MHz                                                                                                    |
|      | <ul> <li>Set Frequency, to the Center</li> </ul> |                                                                                                    |
|      | Frequency of the carrier or                      | Frequency Adjustment                                                                                                    |
|      | enter the ARFCN Channel                          |                                                                                                    |
|      | number.                                          | Attenuation Attenuation                                                                                                    |
|      | Amplitude Settings:                              | 20 dB 0 dB                                                                                                    |
|      | - Select Amplitude Top Slide Bar                 | Adjust Attenuation Setting if Needed                                                                                                    |
|      |                                                  | 2                                                                                                    |
|      | - For over the air                               | Attenuation Auto 20 dB                                                                                                    |
|      | measurements, remove the                         | External Offset On 0.00 dB                                                                                                    |
|      | attenuation value of 20dB to                     | Amplitude Top Slide Bar                                                                                                    |
|      | OdB                                              |                                                                                                    |
|      |                                                  | Preamp 1                                                                                                    |
|      | - Enable the Preamps                             | On Off                                                                                                    |
|      | - Adjust Power Reference Level                   | Enable the Preamp as Needed                                                                                                    |
|      | to center the measurement                        | Reference Level                                                                                                    |
|      | trace                                            | 0.0 dBm -40.0 dBm                                                                                                    |
|      |                                                  |                                                                                                    |
|      |                                                  |                                                                                                    |
|      |                                                  | RBW Auto 1 MHz                                                                                                    |
|      | Resolution Bandwidth Settings:                   | Average 1/1                                                                                                    |
|      | - Select the Resolution                          |                                                                                                    |
|      | Bandwidth (KBW) Top Slide                        | Resolution Bandwidth (RBW) Top Slide Bar                                                                                                    |
|      | DdI                                              |                                                                                                    |

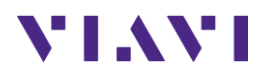

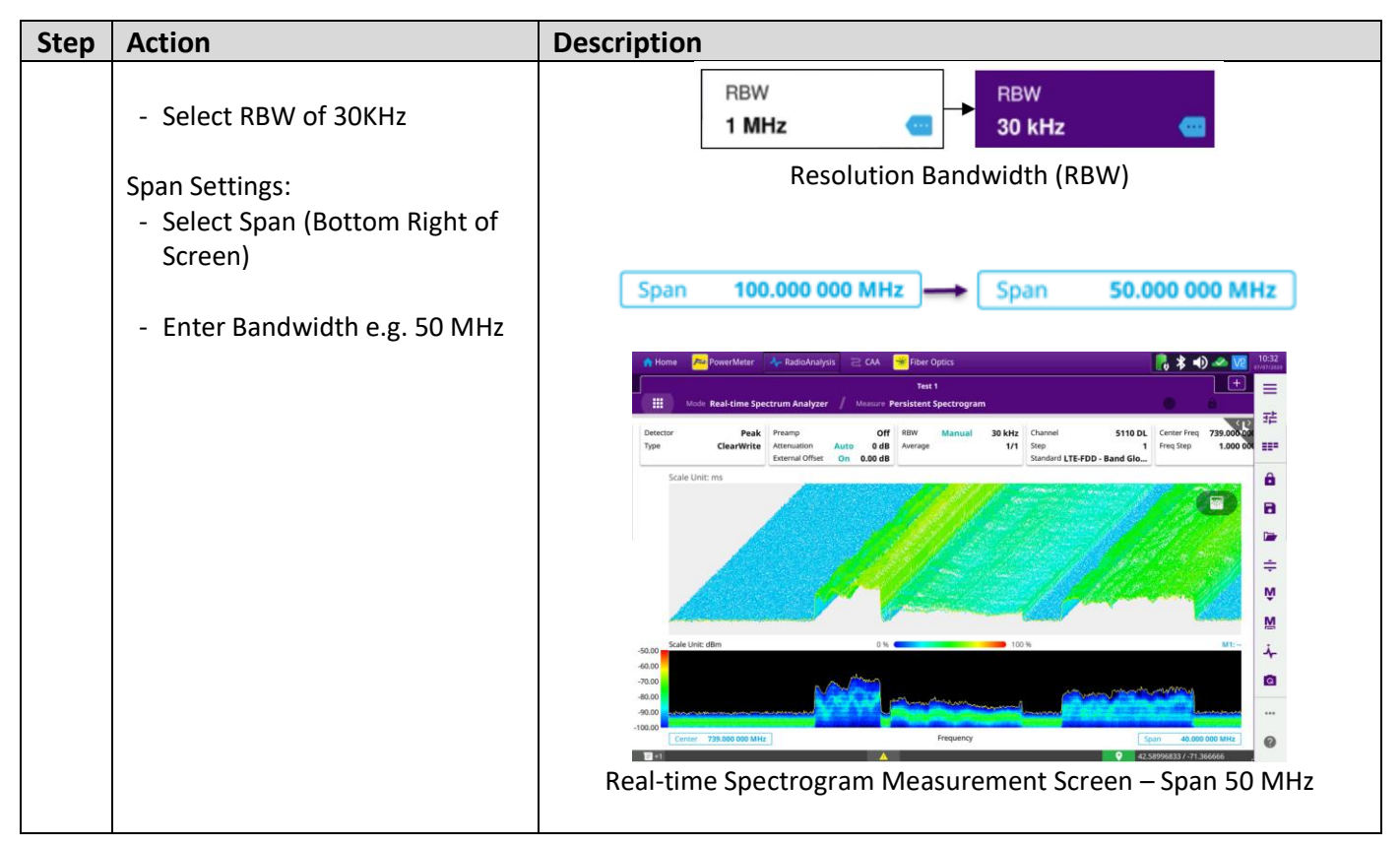

#### 2.4 TDD Spectrum Analysis for Uplink Interference

The following procedure describes the steps for a Gated Sweep spectrum analyzer for uplink interference on a TDD signal.

| Step | Action           | Description                                         |
|------|------------------|-----------------------------------------------------|
| 1    | Power ON ONA-800 | Press the ON/OFF button for to power on the ONA-800 |
|      |                  | Power Button                                        |
|      |                  | ONA-800                                             |

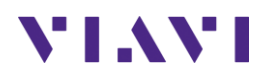

| Step | Action                                                                                                    | Description                                                                                                    |
|------|----------------------------------------------------------------------------------------------------|----------------------------------------------------------------------------------------------------|
| 2    | Connect the Omni or a<br>Directional Antenna into the<br>ONA-800 RF-In spectrum analyzer<br>port                                     | Image: Constraint of the second second se |
| 3    | ONA-800 Home Screen:<br>- Tests<br>- Radio Analysis<br>- Spectrum Analyzer                                                           | Image: System     Image: System     Image: Sys                                                                                                    |
| 4    | If Needed, select<br>Spectrum Analysis Mode<br>Configuration sequence:<br>- Measurement Mode<br>- Spectrum Analyzer<br>- Gated Sweep | <figure></figure>                                                                                                    |

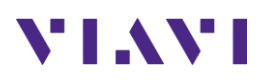

| Step | Action                                                                                        | Description                                                     |
|------|-----------------------------------------------------------------------------------------------|-----------------------------------------------------------------|
| 5    | Frequency Settings:                                                                           |                                                                 |
|      | - Select Frequency Top Slide Bar                                                              | Center Freq 1.000 000 000 GHz<br>Freq Step 1.000 000 MHz        |
|      | - Set Frequency, to the Center                                                                | Frequency                                                       |
|      | Frequency of the carrier or                                                                   | Frequency Adjustment                                            |
|      | enter the ARFCN Channel                                                                       |                                                                 |
|      | number.                                                                                       | Attenuation<br>20 dB 0 dB                                       |
|      | Amplitude Settings:                                                                           | Adjust Attenuation Setting if Needed                            |
|      | <ul> <li>Select Amplitude Top Slide Bar</li> </ul>                                            |                                                                 |
|      | - For over the air                                                                            | Preamp Off/Off/Off<br>Attenuation Auto 20 dB                    |
|      | measurements, remove the                                                                      | External Offset On 0.00 dB                                      |
|      | attenuation value of 20dB to<br>0dB                                                           | Amplitude Top Slide Bar                                         |
|      |                                                                                               | Preamp 1                                                        |
|      | - Enable the Preamps                                                                          | On Off                                                          |
|      |                                                                                               | Enable the Preamp as Needed                                     |
|      | - Adjust Power Reference Level                                                                | Reference Level Reference Level                                 |
|      | to center the measurement                                                                     | 0.0 dBm -40.0 dBm                                               |
|      | trace                                                                                         |                                                                 |
|      | Resolution Bandwidth Settings:<br>- Select the Resolution<br>Bandwidth (RBW) Top Slide<br>Bar | RBW Auto 1 MHz<br>Average 1/1                                   |
|      | - Select PRW of 100KHz                                                                        | Resolution Bandwidth (RBW) Top Slide Bar                        |
|      |                                                                                               |                                                                 |
|      | Span Settings:                                                                                |                                                                 |
|      | - Select Span (Bottom Right of                                                                |                                                                 |
|      | Screen)                                                                                       | Resolution Bandwidth (RBW)                                      |
|      | ,                                                                                             |                                                                 |
|      | - Enter Bandwidth e.g. 12 MHz                                                                 | Span 100.000 000 MHZ Span 12.000 000 MHZ                        |
| 6    | Setting the Delay for Uplink:<br>- Drag the "Delay" icon to the<br>uplink                     | TDD Downlink TDD Uplink<br>AAAAAAAAAAAAAAAAAAAAAAAAAAAAAAAAAAAA |
|      |                                                                                               | Move Delay as needed                                            |
|      | - Close the setup window                                                                      |                                                                 |
|      |                                                                                               | ×                                                               |
|      |                                                                                               | Time setup Close icon                                           |

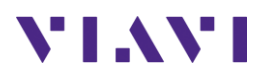

| Step | Action | Description                                                                                                    |          |
|------|--------|----------------------------------------------------------------------------------------------------|----------|
|      |        | Text 1           III         Mode Spectrum Analyzer         / Measure Gated Sweep         Single         Centifue         Sweep Once         Ince                                                                                                    |          |
|      |        | III W T2         T3         Preamp         On//On/Off         Riv         Manual         300 kHz         Sweep Type         Sweep         Channel           14         15         T6         Attenuation         Auto         0 dB         VW         Auto         300 kHz         Sweep         Salating         Step           Detector         RMS         Exercision & Auto         0 dB         VW         Auto         300 kHz         Sweep         Normal         Standard LF±FD0-         Bandard LF±FD0-         Salating         Standard LF±FD0-         Standard LF±FD0-         Sta |          |
|      |        | -75.00 Scale Unit: dBm                                                                                                    | â        |
|      |        | The ARA MARINA AR ARARARA ARARARA                                                                                                    |          |
|      |        | 1500<br>1500                                                                                                    | <b>≑</b> |
|      |        | -75.00 Scale Unit: dBm Mit                                                                                                    | . M      |
|      |        | 45.00                                                                                                    | *        |
|      |        |                                                                                                    |          |
|      |        | -125.00 Context 2518 500 000 GHz Frequency Spam 12.000 000 MHz                                                                                                    | 0        |

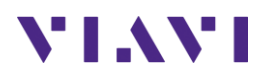

## 3. Technical Support

Technical support is provided by:

- Phone: 1-844-GO-VIAVI (1-844-468-4284) options 3-2-3
- Email: <u>diagnostics.tac@viavisolutions.com</u>

Regularly new firmware updates for the CellAdvisor 5G are released and it is recommended to keep the instrument in the latest firmware to provide all the enhancements and bug fixes.

- For firmware updates go to: <u>http://celladvisor.updatemyunit.net/</u>
- For additional information of cell site test go to: <u>http://www.viavisolutions.com/en/products/network-test-and-certification/cell-site-test</u>